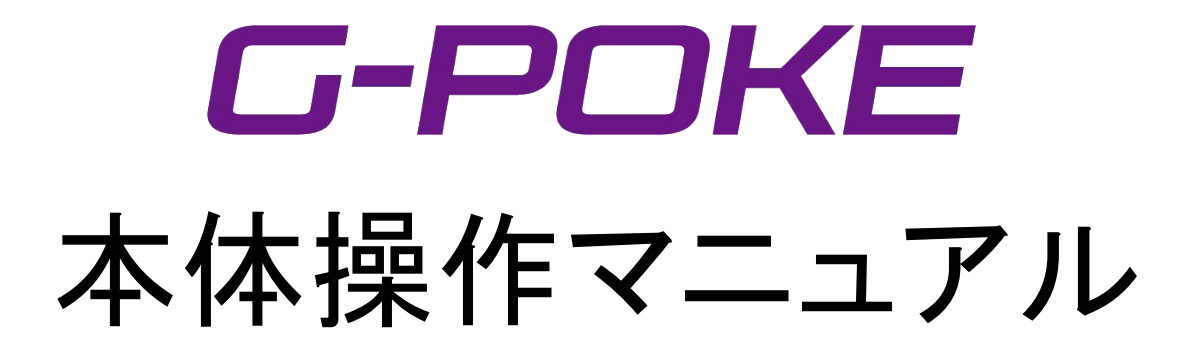

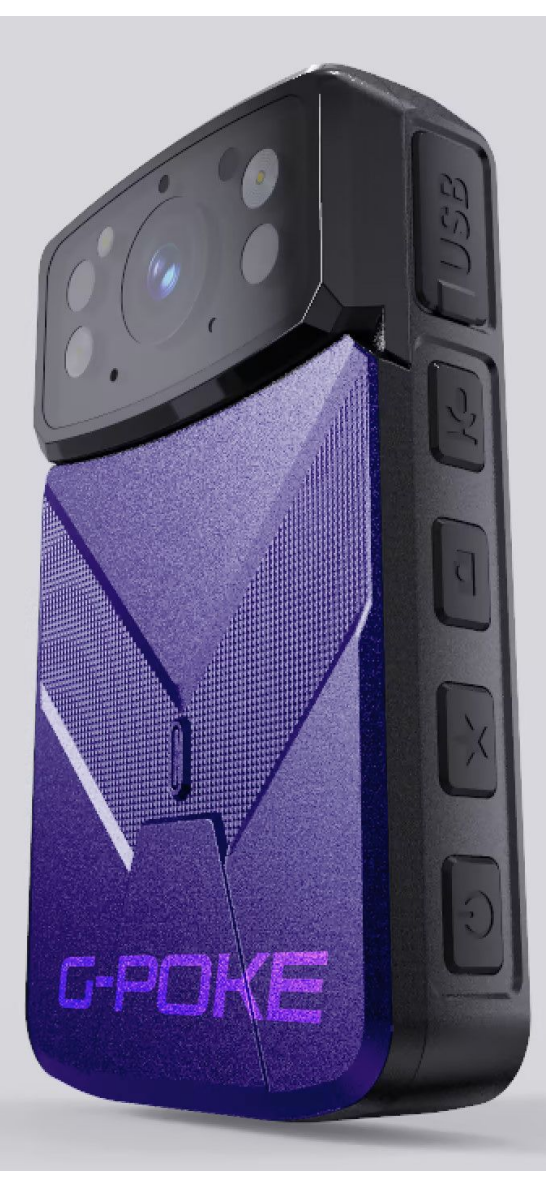

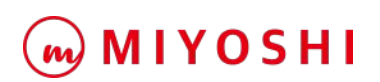

## キーポジション

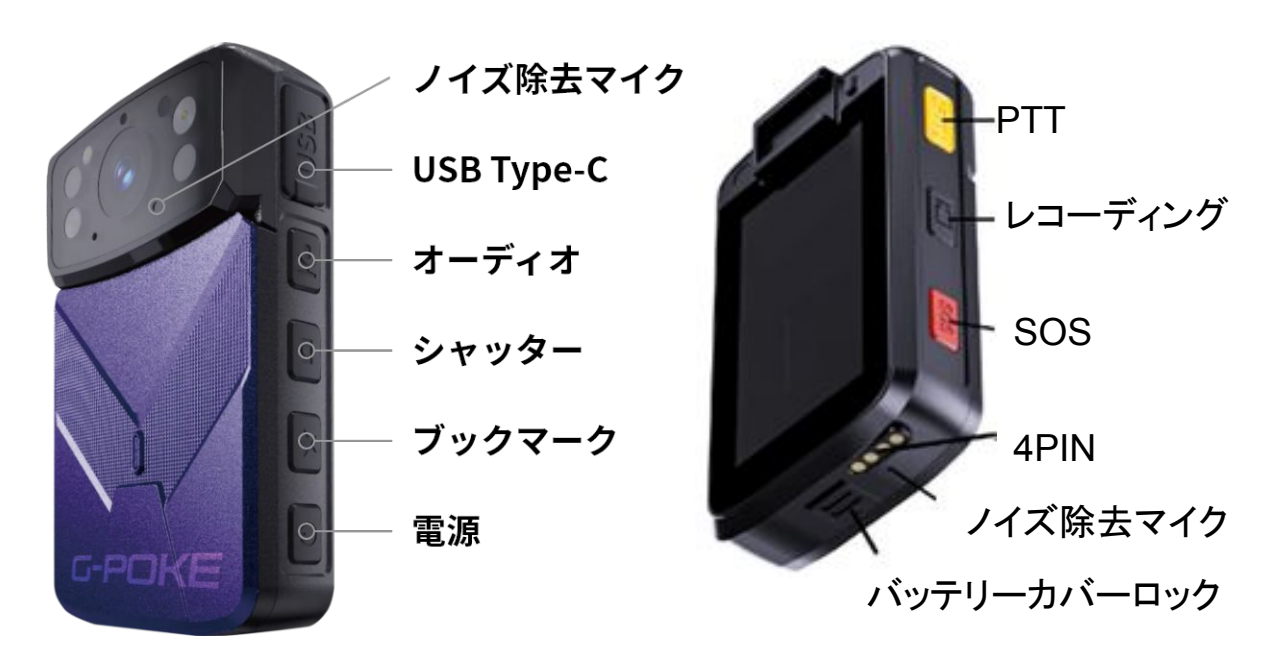

m) MIYOSHI

∎ 電源

PTT

PTTボタンを長押しするとPC側のVMSに音声を送信します デバイス同士の通話機能を使用する場合は、長押しして音声通話が開始します。

■ レコーディング

レコーディングボタンをダブルタップすると録画が開始され、もう一度ダブルタップすると録画が終了します。

■ シャッター シャッターボタンをダブルタップすると写真撮影が実行します。

■ ブックマーク

ブックマークボタンをダブルタップするとブックマークが付けられたファイルで録画が開始します。 もう一度ダブルタップするとブックマークが付いた録画ファイルが終了します。

■オーディオ オーディオボタンをダブルタップすると録音が開始され、もう一度ダブルタップすると録音が終了します。

SOS

SOSボタンを長押しすると録画が開始し、SOSフォルダに録画ファイルが保存されヴューアに通知が届きま す。もう一度長押しすると録画が終了します。

■デジタルズーム 映像をピンチ操作で拡大できる、スマホ感覚のズーム機能です。

■4PIN

充電ドックに接続して充電時に使用します。

■ ノイズ除去マイク ノイズ除去機能が付いたマイクです。

■ バッテリーカバーロック バッテリーカバーロックを下にスライドさせるとバッテリーカバーが開きます。

USB Type-C 充電とデータ転送やイヤホンで使用可能です。

# ディスプレイのライブ映像画面

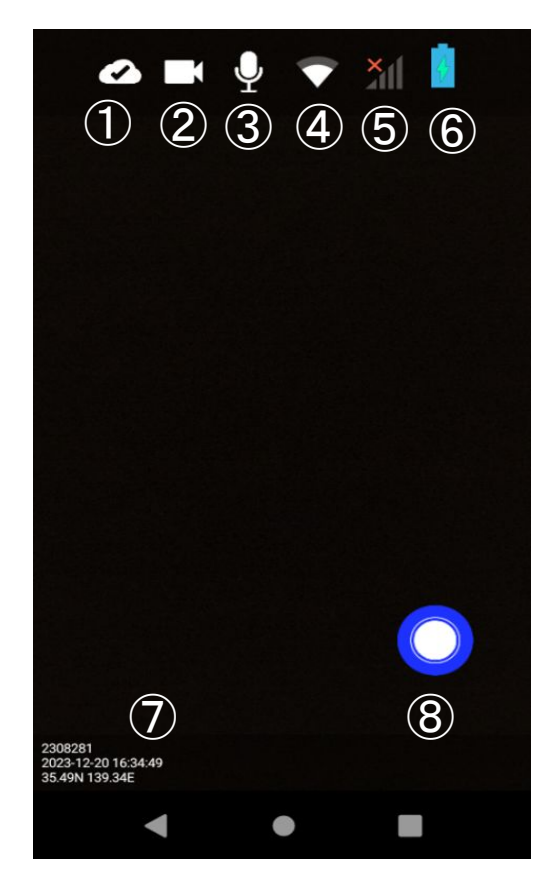

- クラウド接続ステータス 1.
- 2. 録画ステータス
- 録音ステータス 3.
- Wi-Fi通信ステータス 4.
- LTE通信ステータス 5.
- バッテリー残量 6.
- 7. デバイスID、時間、GPS情報の表示

(m) M I Y O S H I

8. 9~13の機能表示

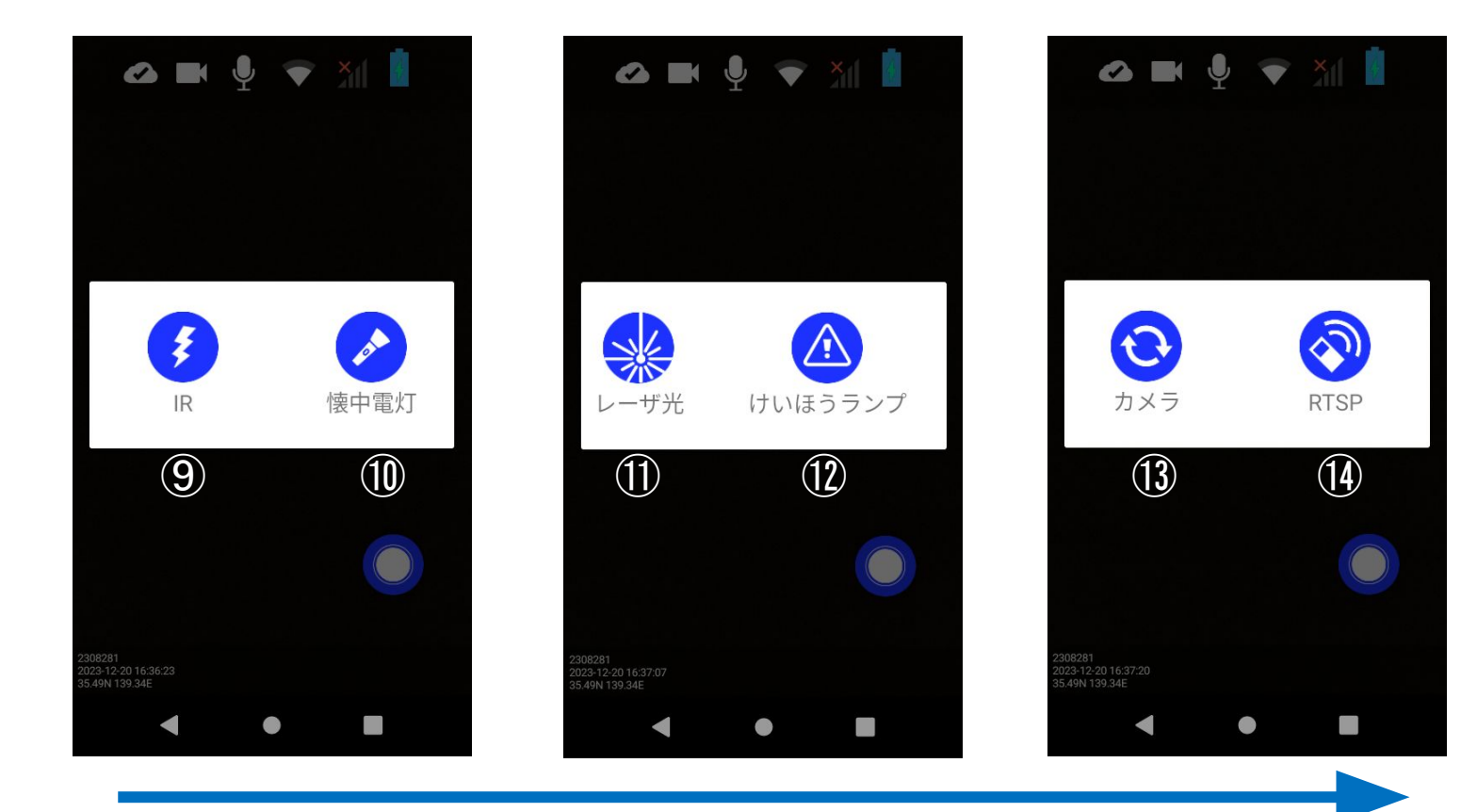

- IR(夜間暗視)の起動 9.
- 10. LEDライト
- 赤レーザービーム照射 赤青警報ライト点灯 11.
- 12.
- RTSP設定 13.

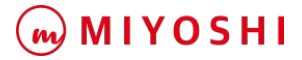

# ディスプレイのホーム画面

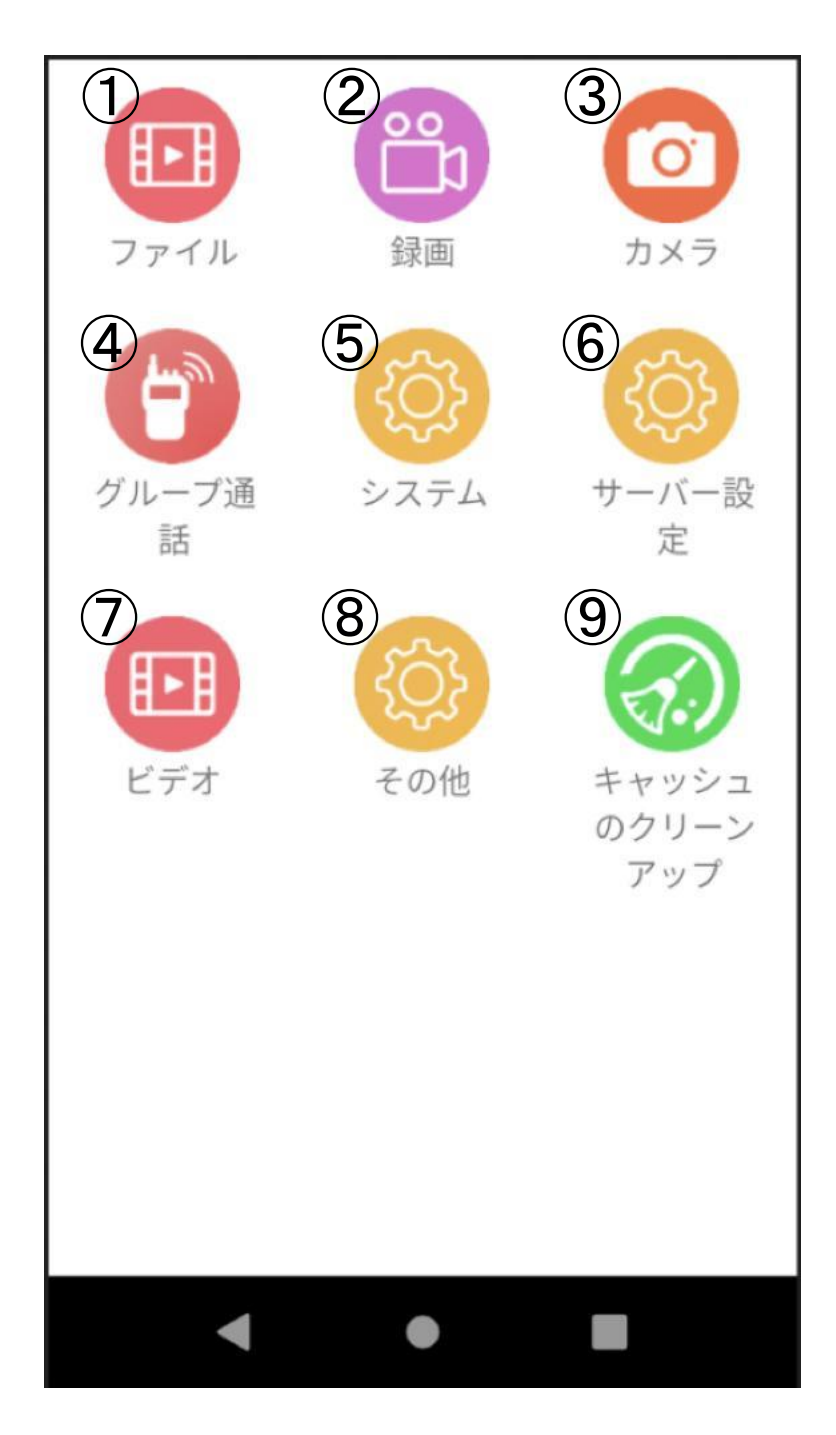

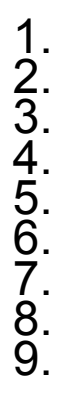

動画や画像の保存先 録画に関する設定 カメラに関する設定 デバイス間グループ通話機能 システム設定 サーバへの接続設定 ビデオストリーム設定 その他設定 キャッシュデータの削除

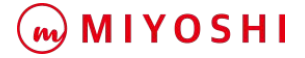

### 自動録画の設定(SDカード保存)

ホーム画面から「録画」をタップします。

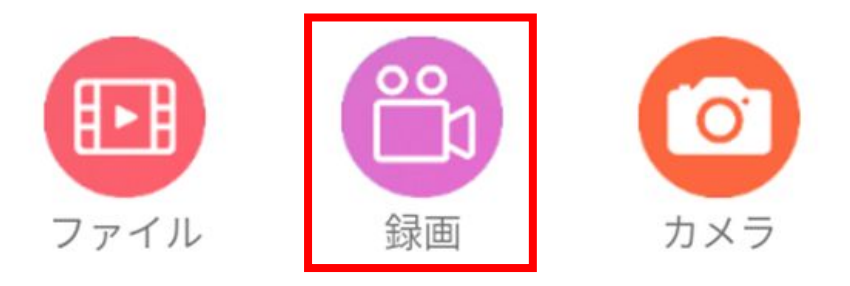

「自動録画」のスイッチボタンをONにして保存をタップします。SDカードへ自動で録画録音が開始されます。なお、この設定はデバイスを再起動しても自動的に録画が開始されます。

| 14:30 😌 🔜 🛍 🜵 | 🛛 🗘 💎 🕯 |  |  |  |  |  |  |
|---------------|---------|--|--|--|--|--|--|
| 録画            |         |  |  |  |  |  |  |
| ビデオ フォーマット    | メイン〉    |  |  |  |  |  |  |
| 映像暗号化         |         |  |  |  |  |  |  |
| ビデオ間隔(min)    | 30 >    |  |  |  |  |  |  |
| 事後録画(s)       | 0 >     |  |  |  |  |  |  |
| 事前録画(s)       | 0 >     |  |  |  |  |  |  |
| 低電力(%)        | 3 >     |  |  |  |  |  |  |
| 自動録画          |         |  |  |  |  |  |  |
|               |         |  |  |  |  |  |  |
| 保存            |         |  |  |  |  |  |  |
| < ●           |         |  |  |  |  |  |  |

## 録画ファイルをディスプレイで再生

MIYOSHI

ホーム画面から「ファイル」をタップします。

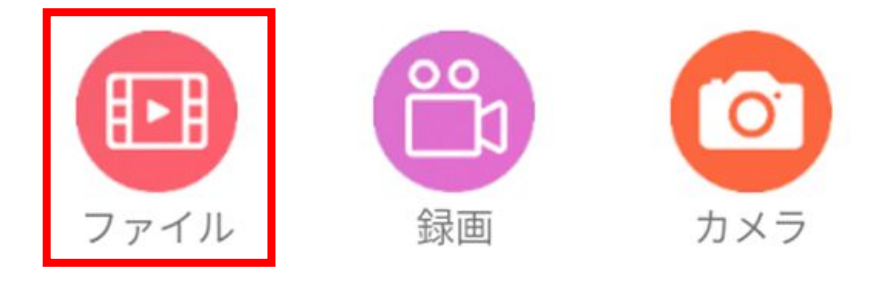

外部ストレージをタップします。(外部ストレージ=SDカード) 録画ファイルはvideoフォルダで管理しており配下の日付フォルダ内はMP4形 式のファイルが保存されています。対象のMP4ファイルをタップすると録画ファ イルが再生されます。

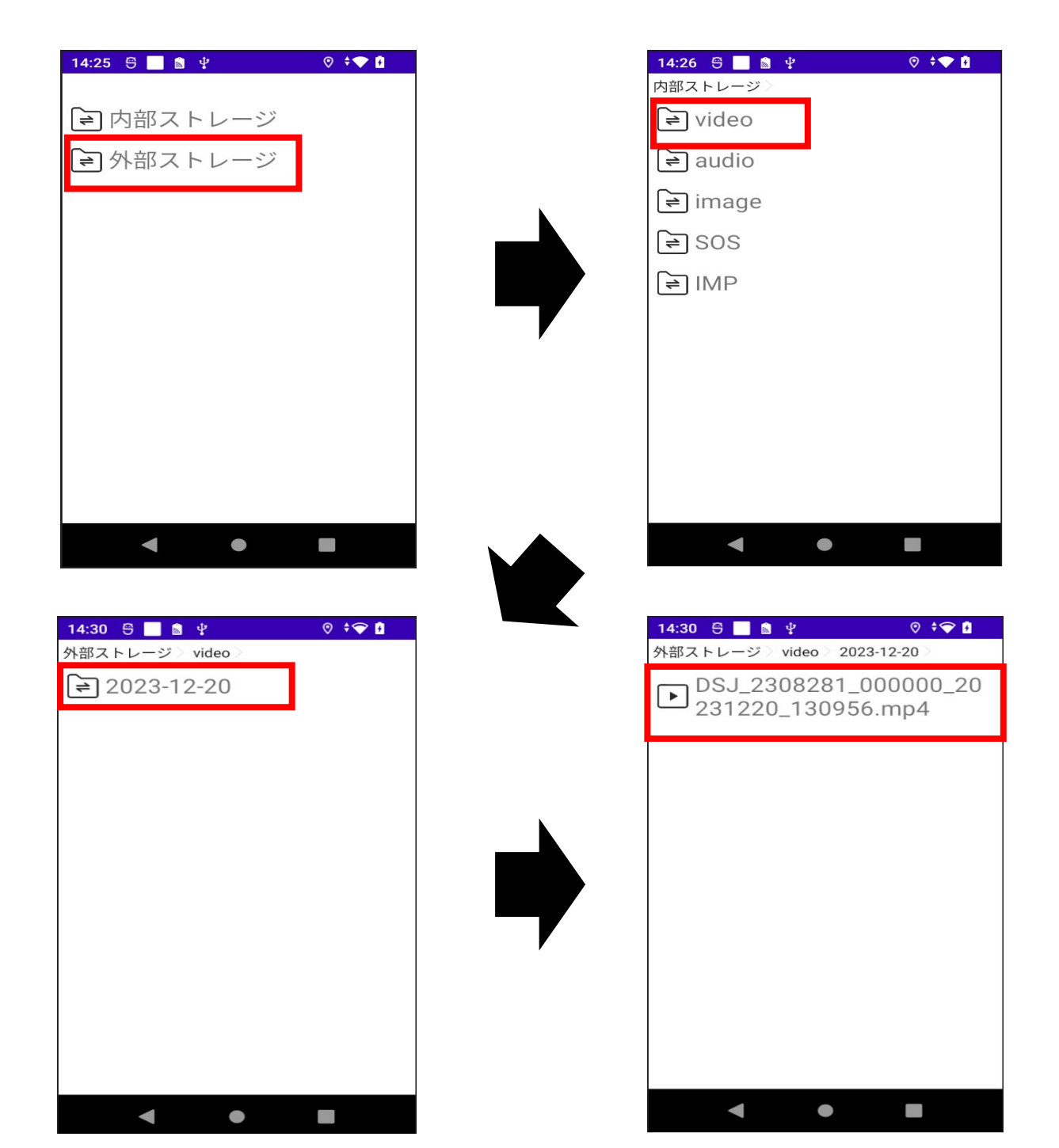

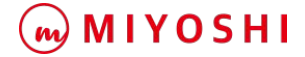

自動IRの設定(夜間暗視機能)

ホーム画面から「その他」をタップします。

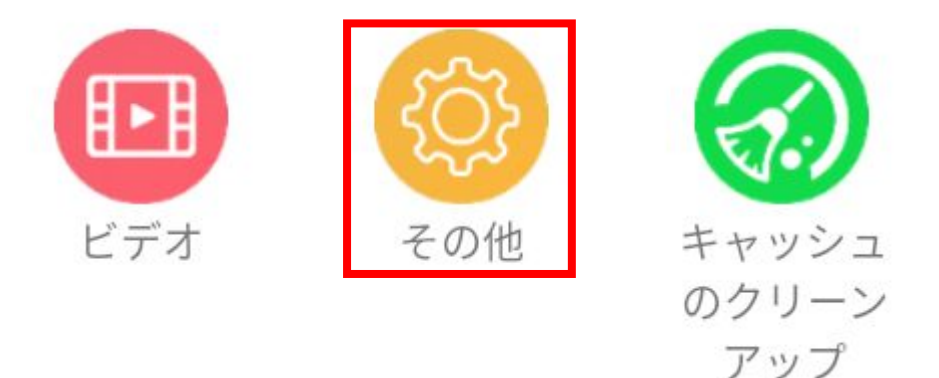

「自動IR」のスイッチボタンをONにして保存をタップします。夜間や暗闇で自動的に暗視カメラ機能が作動するようになります。なお、この設定はデバイスを再起動しても自動的に作動します。

| 14:51 😌 📄 📓 🖞       | ♥ \$▼ ₽ |  |  |  |
|---------------------|---------|--|--|--|
| その他                 |         |  |  |  |
| GPS測位               |         |  |  |  |
| 全画面表示               |         |  |  |  |
| 操作履歴                |         |  |  |  |
| ダブルクリックして録音を停止します 🌑 |         |  |  |  |
| 連続再生                | •       |  |  |  |
| 自動IR                |         |  |  |  |
|                     |         |  |  |  |
| 保存                  |         |  |  |  |
| < ●                 |         |  |  |  |

### デバイス音量調整

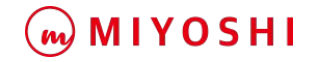

#### ホーム画面から「システム」をタップします。

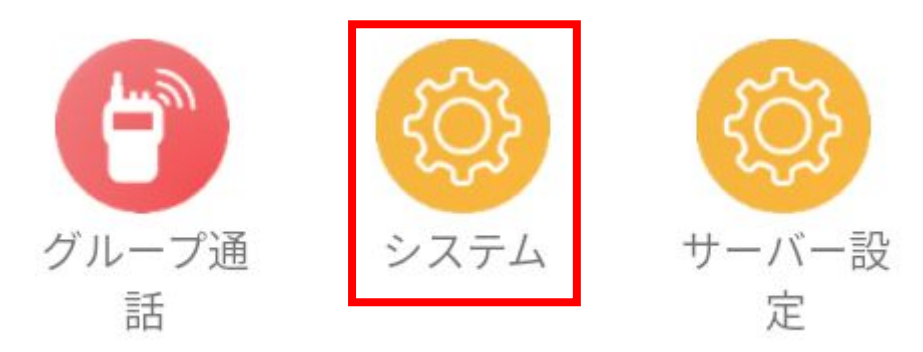

システム一覧から「音」をタップします。音量調整画面が表示されたら、メディアの音量"バーを調整します。この音量はデバイスのスピーカ、操作音、警報などに適用されます。

| 17:31 😌 🔜 🖞 🛍 | ⊘ ≑❤ ∄ |   | 14:46 🕾 🔳 🕯 🖞 📀 🗘 |
|---------------|--------|---|-------------------|
| システム          |        |   | <del>~</del>      |
| WI-FI         | »      |   |                   |
| モバイルネットワーク    | »      |   | 音                 |
| ブルートゥース       | »      |   | メディアの音量           |
| 言語            | »      |   | •                 |
| 音             | »      | 7 | る 通話の音量           |
| 位置            | ۲      |   | 着信音と通知の音量         |
| USB保護         | »      |   |                   |
| スクリーン         | »      |   | アラームの音量           |
| < ●           |        |   |                   |

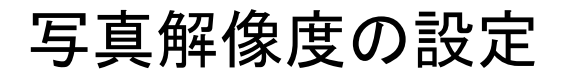

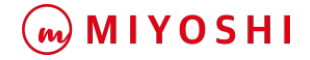

ホーム画面から「カメラ」をタップします。

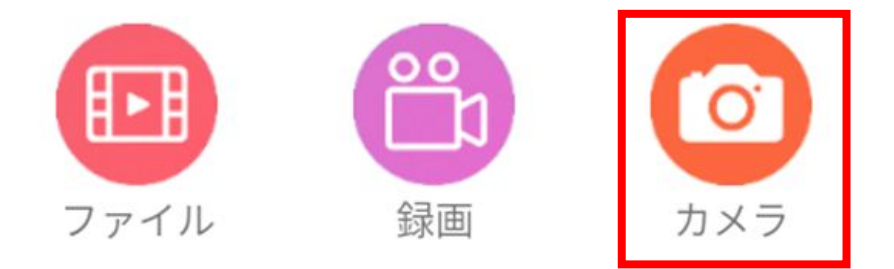

カメラー覧から「写真解像度」をタップします。任意の解像度を一覧から選択して 保存します。デバイス本体のシャッターボタンを押した際に撮影される写真の解 像度として反映されます。

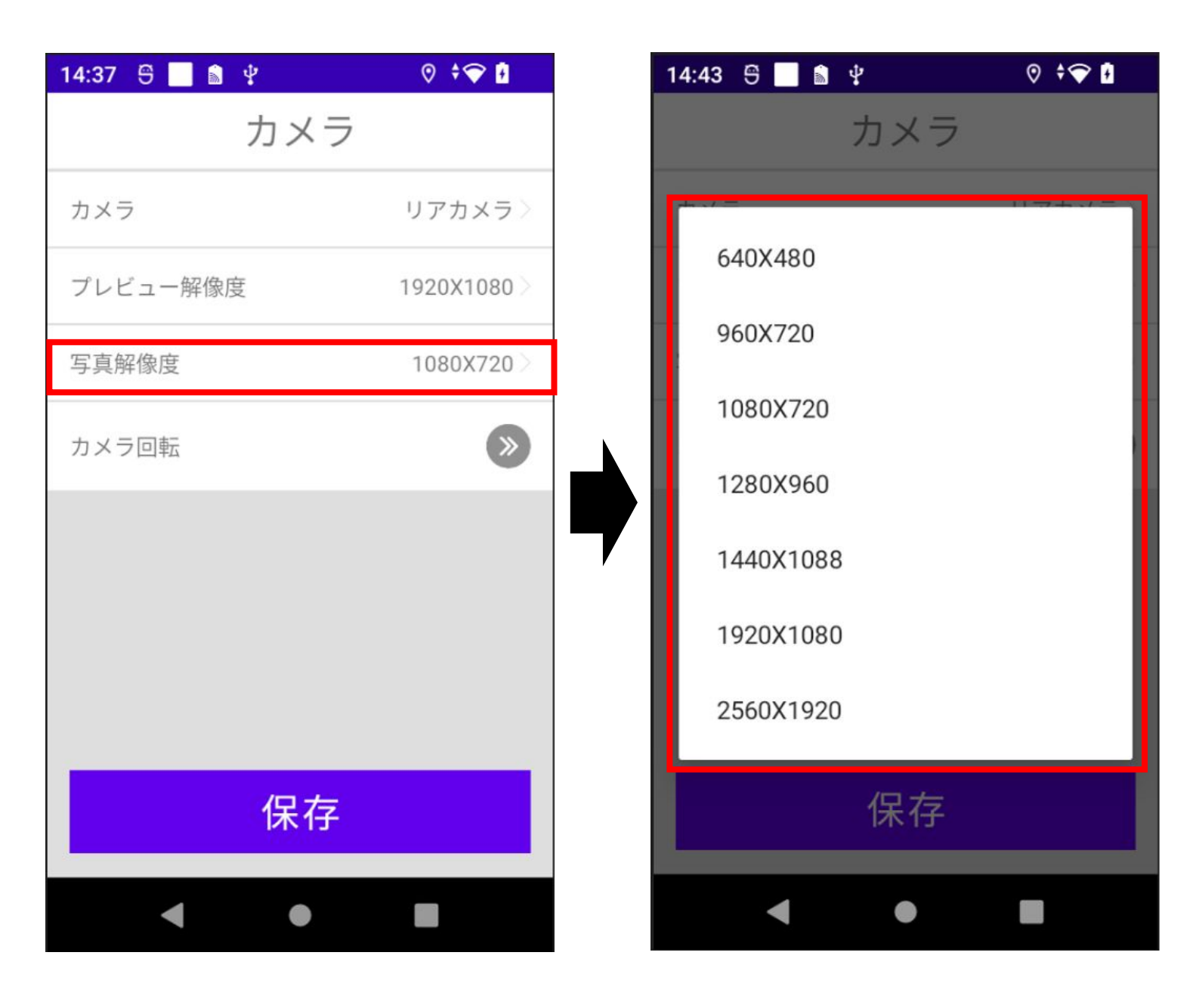

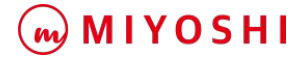

### SDカード向け録画設定の変更

ホーム画面から「ビデオ」をタップします。

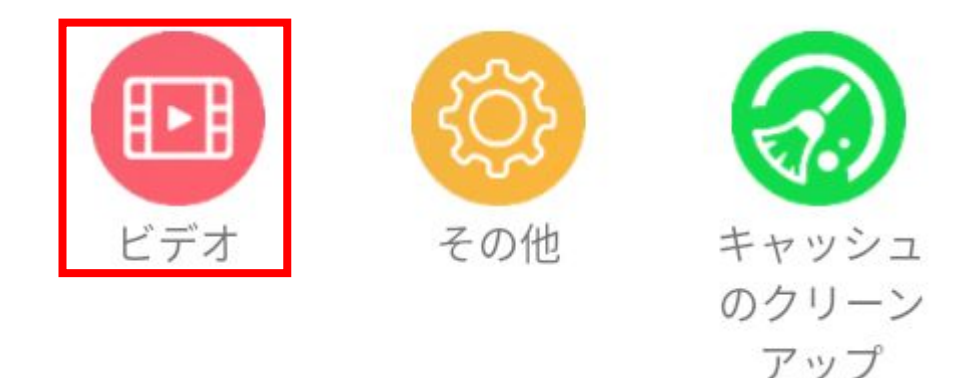

SDカードに録画される動画の品質を変更することが出来ます。ストリームタイ プはメインを選択してください。また、エンコードはH265(デフォルト)を推奨し ます。解像度、フレームレート、動画品質を目的に合わせて設定変更が可能 です。

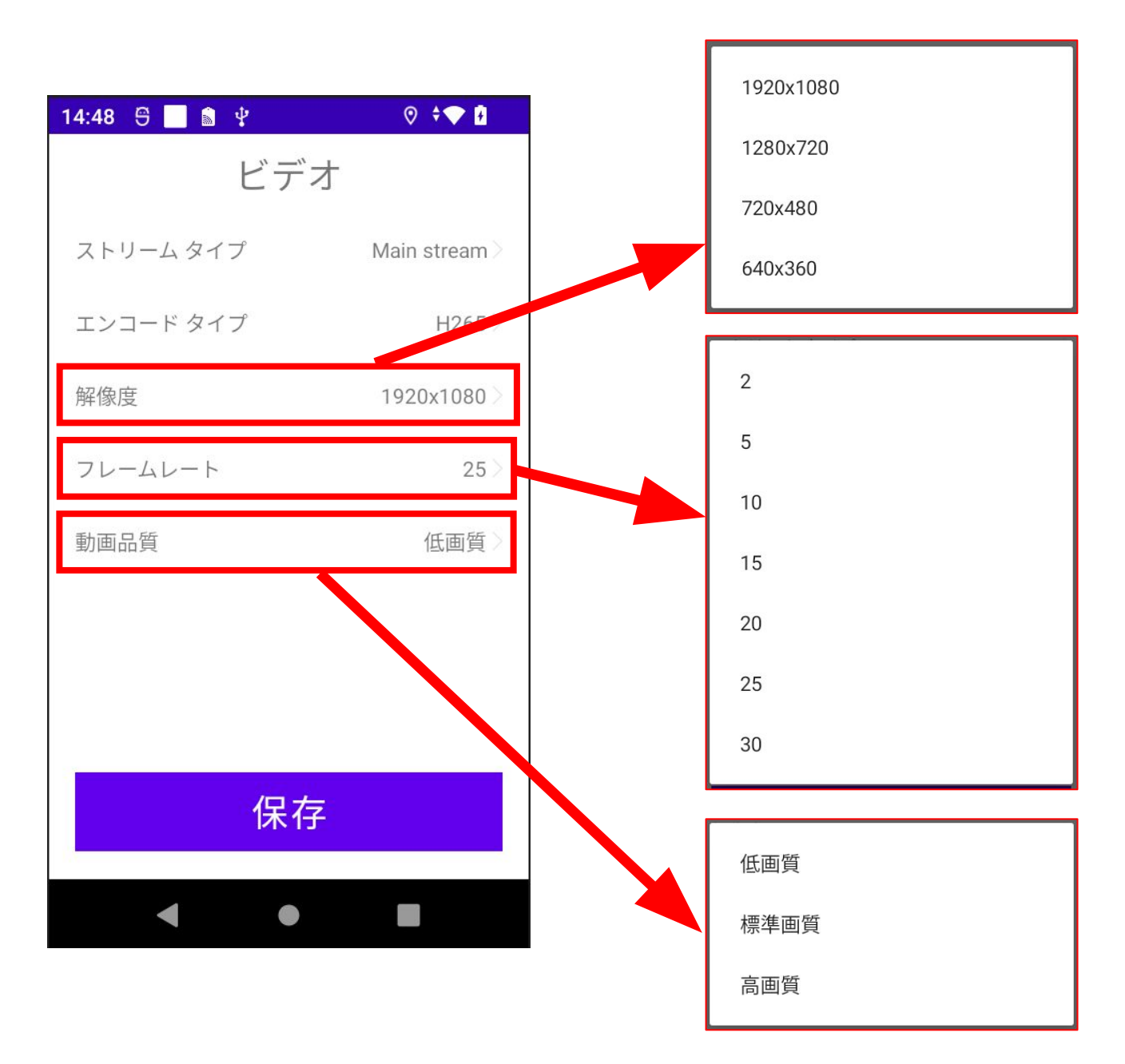

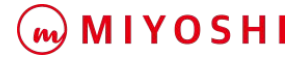

## インカム機能(グループ通話)

ホーム画面から「グループ通話」をタップします。

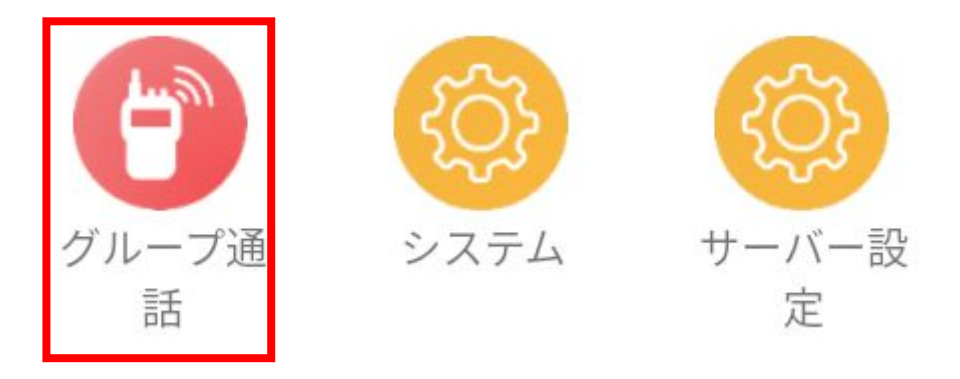

デバイス一覧から通信中で通話したいデバイスを選択します。選択すると自身 のデバイスと選択したデバイスのみが表示されます。デバイスにあるTTを押 すと通話が開始されます。 ※他でグループ通話中のデバイスは選択できません。 ※通話中に離脱した場合は再参加させることが出来ます。

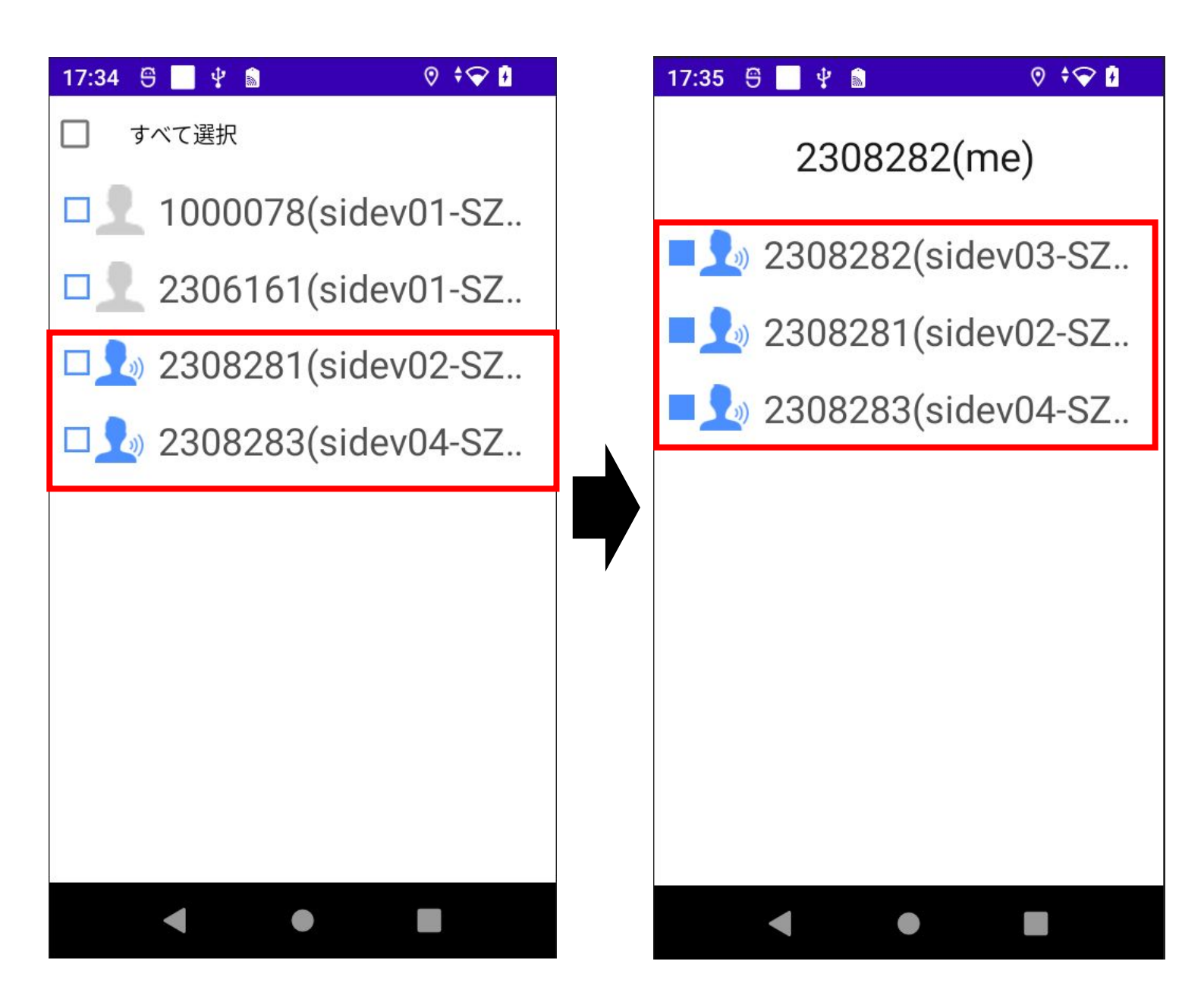

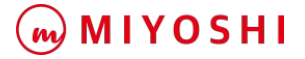

# ディスプレイ画面の消灯設定

#### ホーム画面から「システム」をタップします。

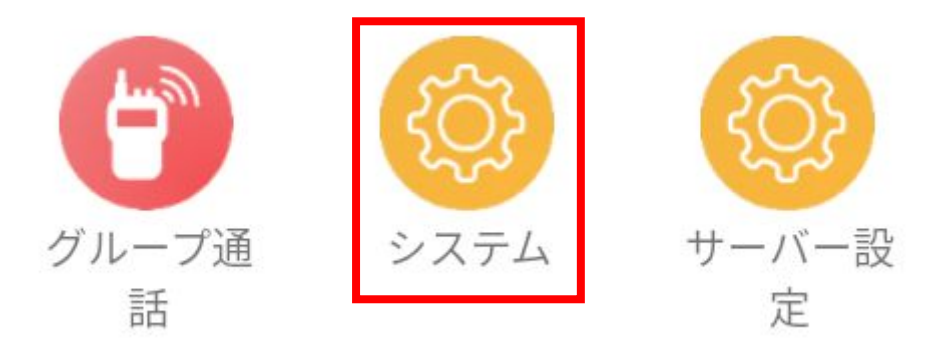

「スクリーン」をタップします。バーをスワイプして消灯時間を設定し保存します。 ※消費電力削減と発熱防止のためスクリーンオフはひ秒を推奨します。

| 17:31 😌 📃 🖞 📓 | ⊘ ≑❤ ₽ |   | 17:32 😌 🗌 | Ý 📓           | 0 † <b>~ i</b> |
|---------------|--------|---|-----------|---------------|----------------|
| システム          |        |   |           | スクリーン         |                |
| WI-FI         | »      |   |           |               |                |
| モバイルネットワーク    | »      |   | -0        |               |                |
| ブルートゥース       | »      |   |           | スクリーン オフ 50 利 | þ              |
| 言語            | »      |   |           |               |                |
| 音             | »      | V |           |               |                |
| 位置            | »      |   |           |               |                |
| USB保護         | »      |   |           | 伊方            |                |
| スクリーン         | »      |   |           | 1木1子          |                |
| < ●           |        |   | •         | ٠             |                |